## **Outlook Express und Outlook**

- 1. Klicke im Menü "Extras" auf "Konten".
- 2. Klicke auf die Registerkarte "E-Mail".
- 3. Klicke auf "Hinzufügen" und dann auf "E-Mail".
- 4. Gebe den gewünschten Namen für das Konto (z.B. CMS-E-Mail) ein, und klicke auf "Weiter".
- 5. Gebe die E-Mail-Adresse des POP3-Kontos ein, und klicke auf "Weiter". **Beispiel:** info@beispiel-spd.de.
- 6. "Mein Posteingangsserver ist…" Stell hier bitte "POP3" ein.
- 7. Als Posteingangsserver trägst Du bitte mail.spdnds.de. ein.
- 8. Als Postausgangsserver trage bitte mail.spdnds.de. ein. Klicke auf "Weiter".
- 9. Gebe im nächsten Fenster Deinen Benutzernamen und das dazugehörige Passwort ein, wie wir es dir zugesendet haben. Klicke auf "Weiter".
- 10. Um dann über den Server versenden zu können muss man in Outlook (oder auch in jedem anderen Mailclient) lediglich die Option "Server erfordert Authentifizierung" beim Postausgangsserver aktivieren
- 11.Wähle die Internet-Verbindung aus. Klicke auf "Weiter".

Die Internetverbindung ist LAN, wenn zum Abfragen der Mails die Verbindung zum Internet bereits durch ein anderes Programm wie z.B. T-Online oder AOL hergestellt ist. Ansonsten muss bei den Eigenschaften des Kontos die gewünschte Art der Verbindung eingegeben werde. Dafür brauchst Du die Einwahlnummer, Nutzernamen und Kennwort Deines Internetproviders.

12.Im letzten Schritt klicke bitte einmal auf "Fertigstellen".